## Swim Schools - New Feature - Assign whole Organisation

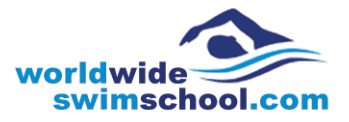

The Swim School Hub has added a new feature this month. The system now has a group called "Whole Organisation". This group is automatically updated when new users are added to your swim school or a user is removed when you disable them.

Example:

Assign a training module (or a competency or resource) to the whole organisation.

Step 1 – Click on the "Modules" tab

Step 2 – Click on "Action" next to module you wish to assign to the whole organisation

Step 3 – Click on "Assign Groups"

| = 🌫                 |                                  |          |             |         |          |         |          |         | Creator WWSS 🕶         |
|---------------------|----------------------------------|----------|-------------|---------|----------|---------|----------|---------|------------------------|
| # Manager Home      | @ Modules                        |          |             |         |          |         |          | Ň       | World Wide Swim School |
| ▲ Users<br>ຜ Groups | Modules                          |          |             |         |          |         |          |         |                        |
| * Administrators    |                                  |          |             |         |          |         |          |         |                        |
| 🦉 Modules 📘         | Search                           |          |             |         |          |         |          |         | View Users fee         |
| Courses             | Module Name                      | Ф Туре   | Created 👻   | Version | Enrolled | Enabled | Licences | Library | 👍 Assign Users         |
| Competencies        | Teaching 3 & 4 year Old Children | In-House | 27 Sep 2018 | 1       | 0        | ٥       | •        |         | Assign Groups 3        |
| Events              | Junior Squad Coaching            | In-House | 30 Jul 2018 | 1       | 0        | ۰       | ۰        |         | Settings Disable       |
| Library ~           | Water Safety for Over 4's        | In-House | 04 Jun 2018 | 1       | 1        | 0       | ۰        |         | Actions + 2            |
| Litt Reports ~      | Skills for 2 - 2.5 year Class    | In-House | 23 Apr 2018 | 1       | 3        | ٥       | •        |         | Actions 🔺              |

Step 4 – Check the Add box for "Whole organisation"

Step 5 – Select licence (this will only add licence to any user not already assigned on)

Step 6 – Choose a "Complete by Date" (this will give the users a due date & automate follow up emails)

Step 7 – Leave "Notify by Email" checked (so all users receive an email letting them know they have been assigned the module and when it is due, including their login details)

Step 8 – Click "Save Changes"

| Water Safety for Over 4's        |                                                          |                     |   |         |           |          |
|----------------------------------|----------------------------------------------------------|---------------------|---|---------|-----------|----------|
| A, SELECT LICENCE 5              |                                                          |                     |   |         |           |          |
| Choose Active date: 29 Oct, 2018 | Complete by date (optional): 28 Nov, 2018 6              | Notify by Email 🗹 7 |   |         | 🖌 SAVE C  | HANGES 8 |
| Available Groups                 |                                                          |                     |   |         |           |          |
| Search                           |                                                          |                     |   |         | Show 10 V | entrics  |
| Group                            | * Description                                            |                     | * | Members | •         | Add      |
| Freebies                         |                                                          |                     |   | 6       |           |          |
| Test                             | test 4.9.15                                              |                     |   | 0       |           |          |
| Test 2                           | 8.9.15                                                   |                     |   | ٥       |           |          |
| Whole Organisation               | This group contains all active users in the organisation |                     |   | 100     |           | ⊠ 4      |